## 快手钱币类目如何报白?钱币类目\*新报白流程步骤分享!

| 产品名称 | 快手钱币类目如何报白?钱币类目*新报白流程步<br>骤分享! |
|------|--------------------------------|
| 公司名称 | 温州骐鹿商贸有限公司                     |
| 价格   | .00/件                          |
| 规格参数 |                                |
| 公司地址 | 浙江省温州市平阳县山门镇红源路201号            |
| 联系电话 | 19548635715                    |

## 产品详情

在快手平台上,钱币类目是一个备受关注的板块。每个人都有一些珍藏的钱币,而快手平台给予了钱币 爱好者们一个展示自己收藏品的舞台。同时,也为那些想要了解和学习钱币知识的人提供了一个宝贵的 资源。所以,在这篇文章中,我们将分享快手钱币类目如何报白的\*新流程步骤。

1. 豆衣快于平台

要进行我巾尖目的报曰,自先需要在快手平台上注册一个账亏开进行宣录。如果你还没有快手账亏,可 以通过快手 APP 进行注册,根据提示完成个人信息的填写和手机号验证。登录后,进入主界面。

2. 进入我叩尖日

仕土岕囬上,可以有到个问的尖别和标金,找到开点击"我巾"尖日。进入我巾尖日专区。

3. 远拴扳日形式

任我叩尖曰亏区屮,你可以看到『友巾』、『红巾动念』和『早槁相』这二个远坝。远择『友巾』,进 入报白页面。

4. 項与扳日内谷

**仕**报日贝囬甲,你需要項与一些必要的信息,已括

我叩尖别远拴你安拔日的我叩尖别 , 如古我叩、近代我叩、外国我叩寺。

钱币名称填写你的钱币名称,\*\*是标准的钱币名称,以方便其他人查找。

钱币介绍对你的钱币进行简要的介绍,包括钱币的历史背景、特点、价值等。

上传钱币图片可以上传一张或多张清晰的钱币图片,以展示你的收藏品。

联系方式填写一个可以联系到你的方式,

5. 提交报白

元成填与后,点击 提父 按钮,寺侍甲核。快于平台将对你的报曰内谷进行甲核。如果甲核通过,你 的钱币信息将在钱币类目中展示出来,供其他人浏览和交流。

回合

问我叩尖日如何提局曝光率

合要提局我叩尖目的曝尤率,可以尝试以卜力法

分学到具他在父半台将你的我巾肤不分学在父半台, 让史多的人 ʃ 解。

积极互动与其他钱币爱好者进行交流,评论、点赞并关注其他人的钱币,互相促进曝光。

完善信息在报白中,填写详细的钱币介绍、上传高质量的钱币图片,提高信息的丰富度。

定期更新定期更新你的钱币展示内容,增加用户的关注度。